## ックモBTOパソコン BIOSアップデートマニュアル【ASUS版】

- 【必ずお読みください】 ・作業にあたる前に、必ずデータのバックアップをお取りください。 ・BitLockerなどのデバイス暗号化機能を使用している場合は、暗号化を解除・一時停止をしてから BIOSアップデートを行ってください。 暗号化の解除せずに更新を行うと続行するために回復キーを入力するように求められる場合が あり、最悪の場合はデータ消失やOSの再インストールが必要になる可能性があります。
- USBメモリをパソコンに接続し、"FAT32"でフォーマットする (USBメモリ内のデータが削除されるためご注意ください)

| PC                                                                | × +                                                                                                    | - C                 | フォーマット - USB ドライブ (D:)                                                                                                    | ×      | "ファイル システム"が<br>"FAT32"になっていることを確認                                                |                                            |
|-------------------------------------------------------------------|----------------------------------------------------------------------------------------------------|---------------------|----------------------------------------------------------------------------------------------------|--------|-----------------------------------------------------------------------------------|--------------------------------------------|
| ← → ↑ ④ 新規作成 → ♪ ▲ ホーム ▲ ギャラリー > ● OneDrive ■ デスクトップ * ↓ グウンロード * | C P PC ><br>アブバイスとドライブ<br>ローカル デイスク (C)<br>空荷環境 300 GB/9301<br>USB ドライブ (D)<br>空倉環境 150 GB/150<br>米 (O 函)                       | PCの検索<br>C<br>C<br> | 容量(P):<br>15.1 GB<br>ファイルシステム(F)<br>FAT32 (現定) ◆<br>アロケーション ユニット サイズ(A)<br>標準のアロケーション サイズ<br>デバイスの現定値を復元する(D)<br>ポリューム ラベル(L) | ~      | <ul> <li>►AI32" (こよつ しいることを伸認</li> <li>フォーマット - USB ドライブ (D:)</li> <li></li></ul> | × 〕<br>ます。<br>セルJ をクリックしてください。<br>OK キャンセル |
| <ul> <li>□ ドキュメント #</li> <li>■ ビクチャ #</li> <li>2 個の項目</li> </ul>  | <ul> <li>■ 開く</li> <li>② 新しいタブで開く</li> <li>ご 新しいウィンドウで開く</li> <li>込 フォーマット</li> <li>△ 取り出し</li> <li>☆ クィック アクセスにビン留め</li> </ul> | Enter<br>93         | フォーマットオブション(O)<br>☑ クイックフォーマット(Q)<br>■ 開始(S) F                                                                                | 閉じる(C) | フォーマット中 - USB ドライブ (D:)<br>i フォーマットが完了しました。                                       | СК                                         |

② ダウンロードしたBIOSアップデートファイルは、zip圧縮されているので解凍する (下記はWindows標準の解凍機能を使用した場合)

| 👱 ダウンロード                            | × +                       | -                                                            | o x       |
|-------------------------------------|---------------------------|--------------------------------------------------------------|-----------|
| $\leftarrow  \rightarrow  \uparrow$ | C □ > ダウンロード              | タウンロードの検索                                                    | Q         |
| ④ 新規作成 ~                            | x o î @ @                 | 前 1↓ 並べ替え、                                                   | 📑 詳細      |
| ☆ ホーム                               | 名前<br>~ 今日                | 更新日時 🎽 種類                                                    | サイズ       |
| >  OneDrive                         | 🚵 ASRock B760 Pro RS_8.xx | Х C C C C                                                    | 10,822 KB |
| 🛄 デスクトップ                            | *                         | ■ 開く Enter ◎ プログラムから開く >                                     |           |
|                                     | A<br>A                    | 新しいタブで開く                                                     |           |
| 🔀 ピクチャ<br>👔 ミュージック                  | *                         | <ul> <li>MOD/7717CHIC</li> <li>         成 共有     </li> </ul> |           |
| 🛂 ८५७४                              | *                         | すべて展開…     シ クイック アクセスにビン留めする                                |           |
| 📒 新しいフォルダー                          | *                         | ☆ スタート にピン留めする                                               |           |

|              |                                                          | × |
|--------------|----------------------------------------------------------|---|
| $\leftarrow$ | 늘 圧縮 (ZIP 形式) フォルダーの展開                                   |   |
|              | 展開先の選択とファイルの展開                                           |   |
|              | ファイルを下のフォルダーに展開する(F):                                    |   |
|              | C:¥Users¥TSUKUMO¥Downloads¥ASRock B760 Pro RS_8.xx 参照(R) |   |
|              |                                                          |   |
|              |                                                          | Ŀ |
| _            |                                                          | v |

※標準では "ダウンロード" フォルダ内に解凍されます

## ③ 解凍したフォルダ内のデータだけをUSBメモリにコピーする

| ASUS PRIME Z790-A WIFI_T90 × +                                                            | - 🗆 X          | — USB ドライブ (D:)                       | × +            | - 🗆 X         |
|-------------------------------------------------------------------------------------------|----------------|---------------------------------------|----------------|---------------|
| $\leftarrow$ $\rightarrow$ $\uparrow$ $\bigcirc$ $\square$ $\rightarrow$ $\cdots$ ASUS PF | RIME ASUS PRIM | $\leftarrow$ $\rightarrow$ $\uparrow$ | C 🖵 > USB ドライブ | (D:) USB ドライブ |
| ⊕ 新規作成 ~ → □ □ □ ④ ・・・                                                                    | □ 詳細           | ⊕ 新規作成 ~                              | 0 🗋 🖉          | • 🕕 詳細        |
| 业 ダウンロード 🖈 名前                                                                             | 種類             | <b>^</b>                              | 名前 ^           | 種類            |
| 📑 ドキュメント 🔹 🗸 今年に入って (今月は含めず)                                                              |                | > 💶 PC                                | Z790T9032      | CAP ファイル      |
| ビクチャ ★      I Z790T9032                                                                   | CAP ファイル       | > 👝 USB ドライブ (D:)                     | Ī              |               |
|                                                                                           | ダ内のデータだ        | ー<br>ー<br>ー<br>ー<br>ー<br>ー            | <u></u>        | _             |
| 1個の項目                                                                                     |                |                                       |                |               |

 ④ スタートメニューの [ ()(電源) ]をクリックし、電源メニューが表示されたら キーボードの [Shift]キーを押しながら"再起動"をクリック

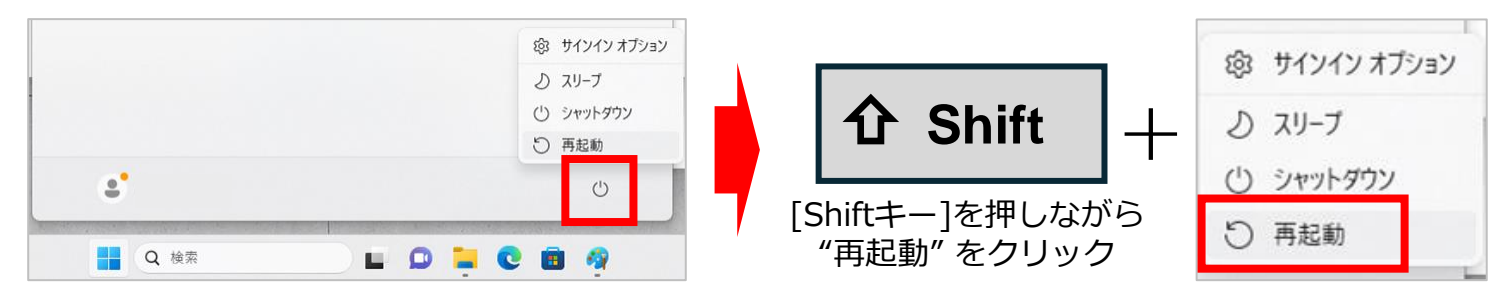

- ⑤「オプションの選択」が表示されたら、
  - "トラブルシューティング"、"詳細オプション"、"UEFIファームウェアの設定" の順にをクリック

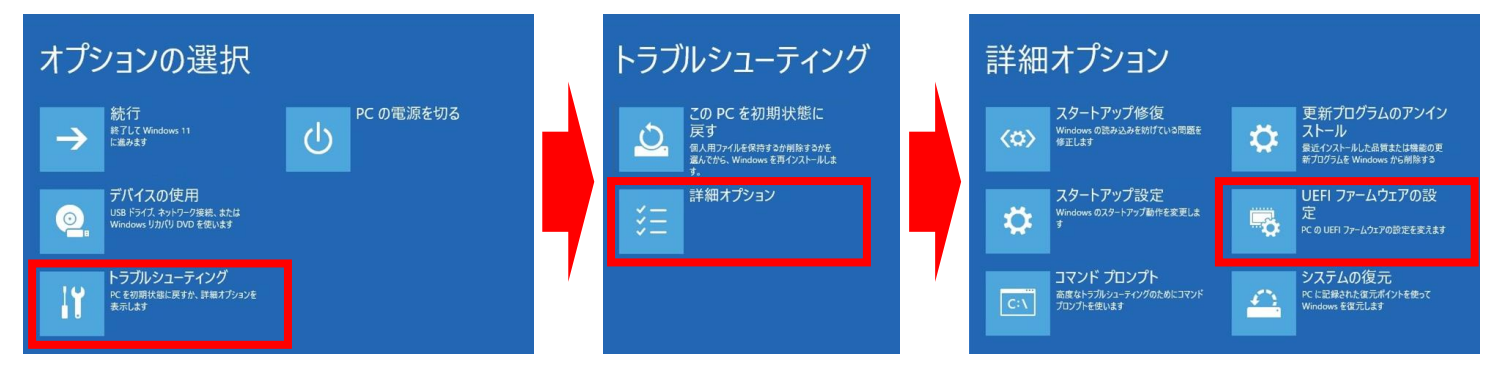

⑥ 「UEFIファームウェアの設定」が表示されたら、"再起動"をクリック

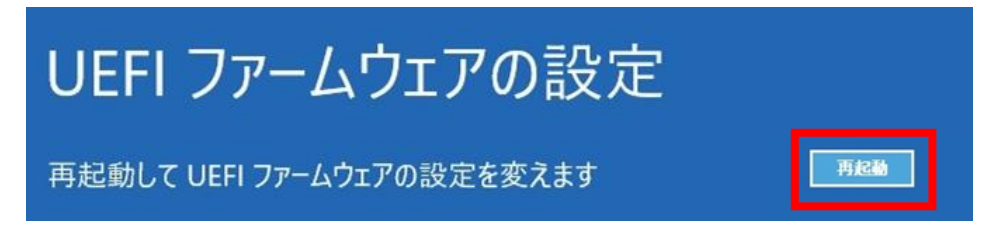

## ⑦ BIOS (UEFI) 画面が表示されたら、

キーボードの[F7]キーを押す、または画面右下の "Advanced Mode" をクリック

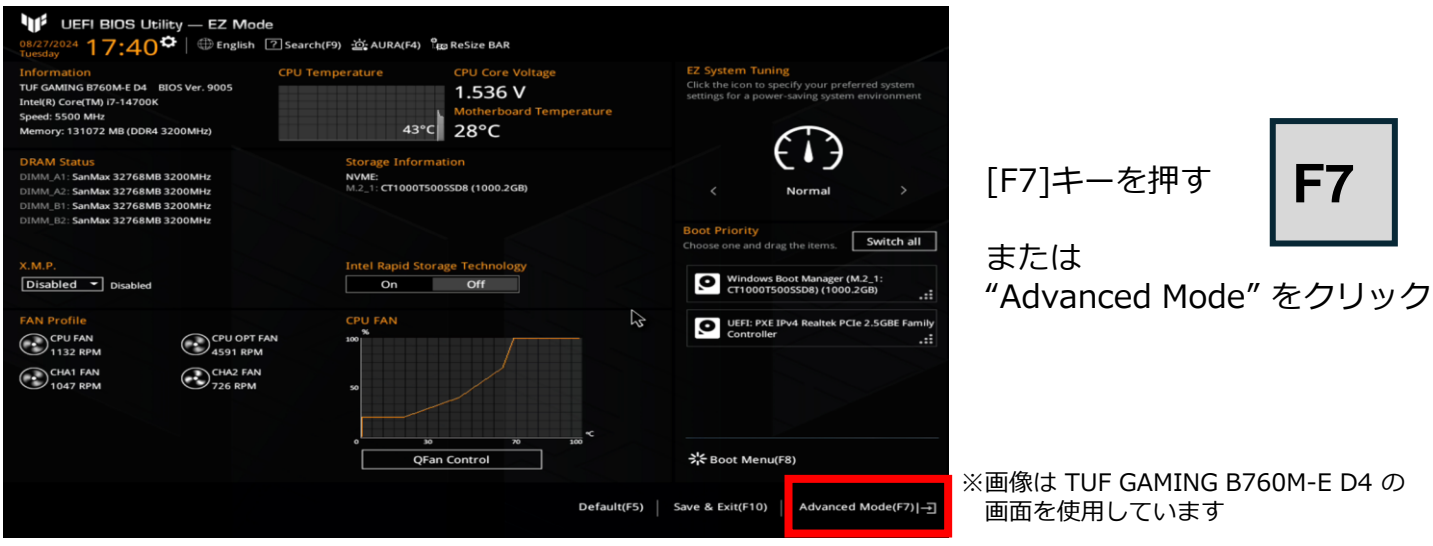

次のページに続く▶▶▶

⑧ 画面上側の "Tool" タブをクリックし、"ASUS EZ Flash 3 Utility" をクリック

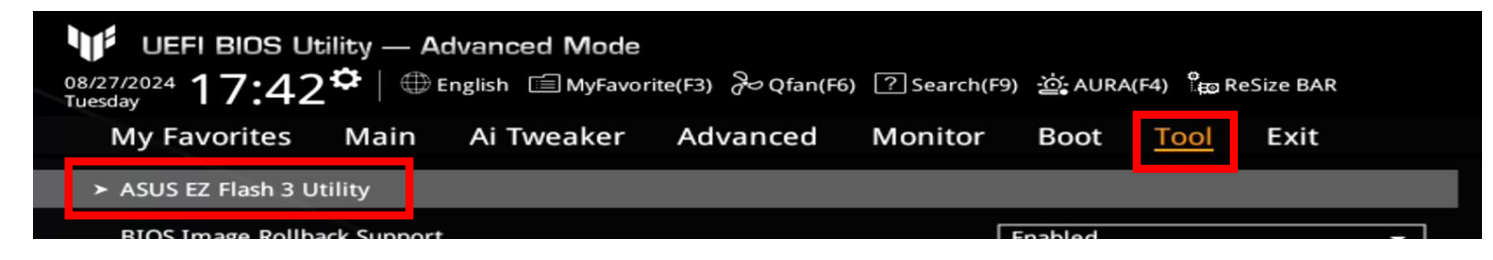

⑨ USBメモリを接続し、"Storage Device(s)" に追加された項目をクリック

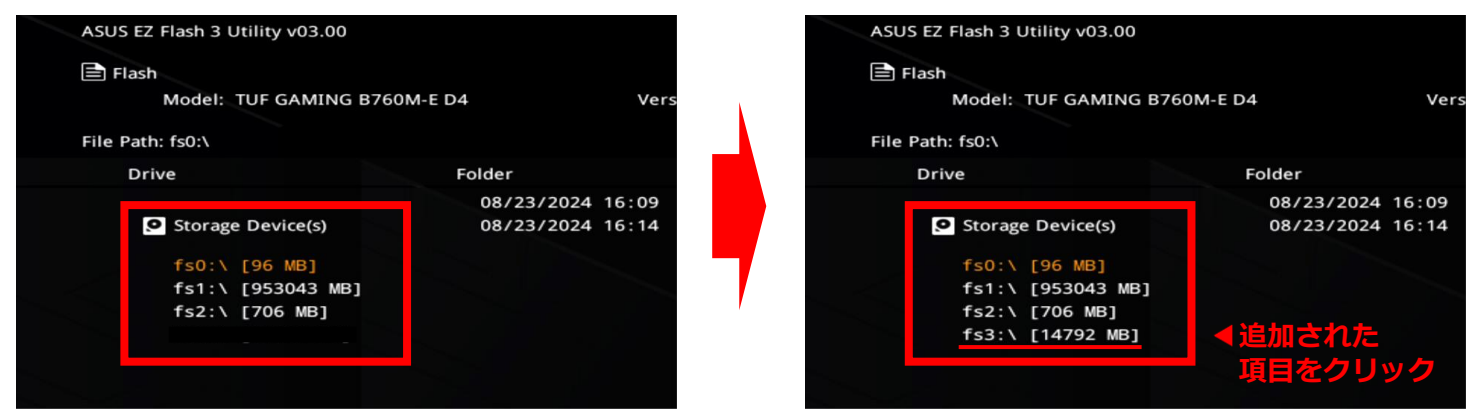

⑩ "Folder" に表示されたデータをクリック

| Drive             | Folder                               |                              |                                             |
|-------------------|--------------------------------------|------------------------------|---------------------------------------------|
| Storage Device(s) | 06/27/2024 13:13<br>08/22/2024 20:09 | < <u>DIR&gt;</u><br>16781312 | System Volume Information<br>B760MT9010.CAP |
| fs0:\ [96 MB]     |                                      |                              | ▲コピーしたデータをクリック                              |
| fs1:\ [953043 MB] |                                      |                              |                                             |
| fs2:\ [706 MB]    |                                      |                              |                                             |
| fs3:\ [14792 MB]  |                                      |                              |                                             |

※ USBメモリを接続しても表示されない場合や、コピーしたデータが表示されない場合は、別のUSBポートをお試しください。 それでも表示されない場合は、お手数ですが①から再度お試しいただくか、もしくは別のUSBメモリをお試しください。

 "Important Notice!!!" など、複数の設問が表示されたら "Yes" をクリックし、 進捗バー (Processing...~) が表示されたら、しばらく待つ

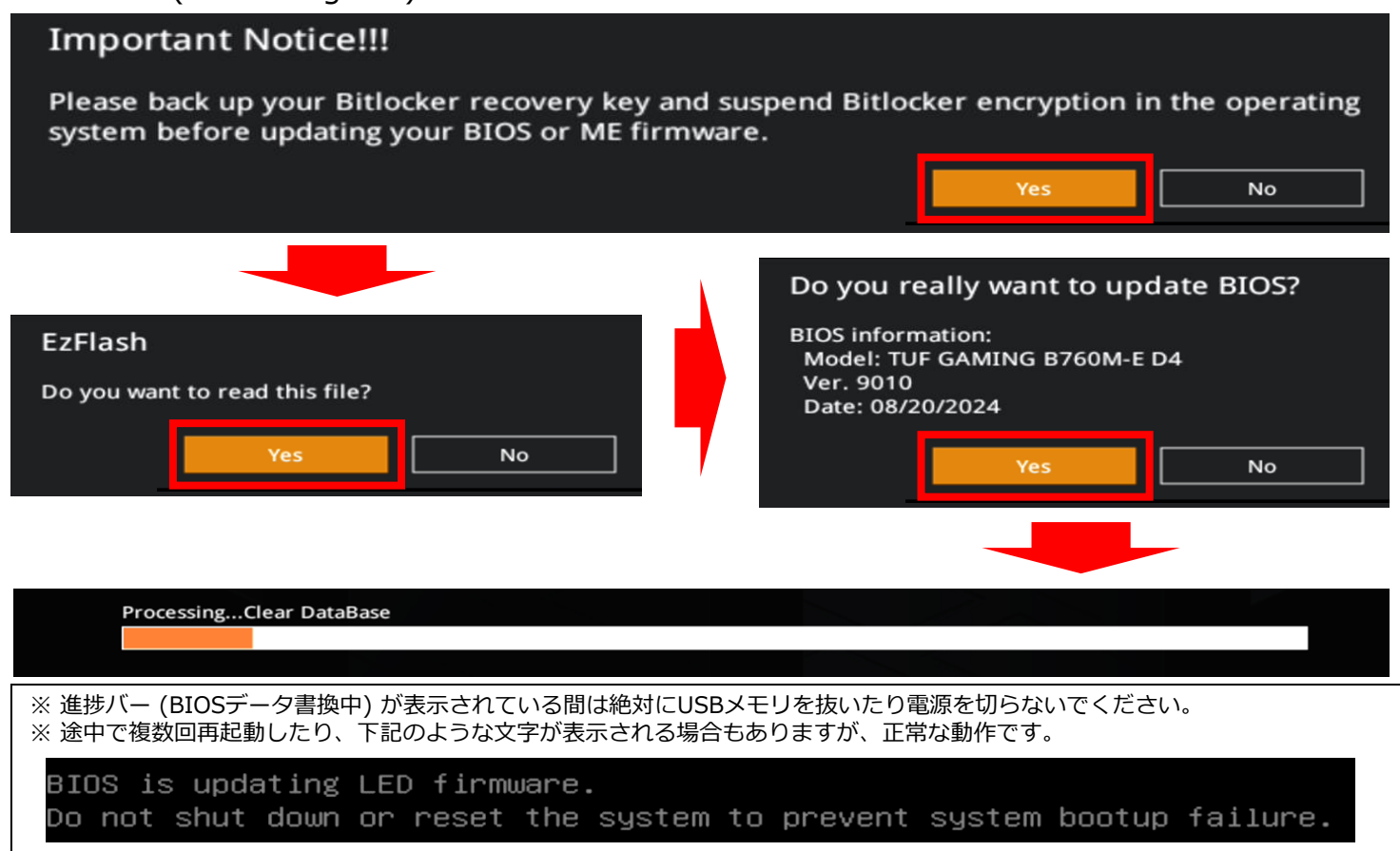

② "ami または American~"の画面が表示されたら、赤枠部分の文末に
 "please press F1 to enter BIOS setup."の表記があることを確認し、キーボードの[F1]を押す

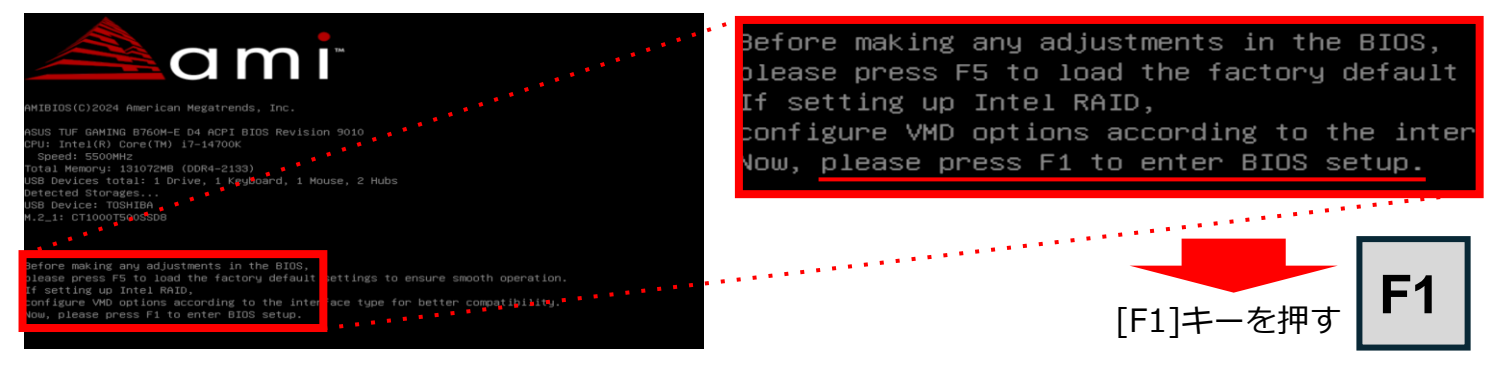

## ③ BIOS (UEFI) 画面が表示されたら、キーボードの[F5]キーを押す、 または画面下側の "Default" をクリックし、"OK" をクリック

| UEFI BIOS Utility – EZ Mod<br>05/27/2024 17:40 C English                                                                                                    | e<br>⑦ Search(F9) 拉: AURA(F4) 能 ReSize BAR                                          |                                                                                                    | r                                      |               |
|----------------------------------------------------------------------------------------------------|-------------------------------------------------------------------------------------|----------------------------------------------------------------------------------------------------|----------------------------------------|---------------|
| Information<br>TUF GAMING B760M-E D4 BIOS Ver. 9005<br>Intel(R) Coref M) (7-14700K<br>Speed: 5500 MHz<br>Memory: 131072 MB (DDR4 3200MHz)                   | CPU Temperature CPU Core Voltage<br>1.536 V<br>Motherbaard Temperature<br>43°C 28°C | E2 System Tuning<br>Click the icon to specify your preferred system<br>settings for a power-saving system environment | [F5]キーを押す                              | F5            |
| DRAM Status<br>DIMM, A1: SanMax 32768MB 3200MHz<br>DIMM, 26: SanMax 32768MB 3200MHz<br>DIMM, B1: SanMax 32768MB 3200MHz<br>DIMM, B2: SanMax 32768MB 3200MHz | Storage Information<br>NVME:<br>M.2_1: CT100075005508 (1000.2GB)                    | C Normal > Boot Priority Choose one and drag the items, Switch all                                                    | または<br>"Default" をクリッ                  | ク             |
| X.M.P.<br>Disabled Tisabled                                                                                                    | Intel Rapid Storage Technology<br>On Off                                            | Windows Boot Manager (M.2_1:<br>CT1000T500SSD8) (1000.2GB)                                                            |                                        | -             |
| FAN Profile<br>CPU FAN<br>1132 RPM                                                                                                    |                                                                                     | UEFI: PXE IPv4 Realtek PCIe 2.5GBE Family<br>Controller .::                                                           | Reset to Defaults (F5)                 |               |
| Снат FAN Спас FAN Спас FAN<br>1047 грм 726 грм                                                                                                    | o w w w w ≪                                                                         | 🔆 Boot Menu(F8)                                                                                                    | To reset the BIOS to its factory defau | ılt settings. |
|                                                                                                    | Default(F5)                                                                         | Save & Exit(F10)   Advanced Mode(F7) -그                                                                               | Ok                                     | Cancel        |

④ キーボードの[F10]キーを押す、または画面下側の "Save & Exit" をクリックし、
 "OK" をクリックして終了です

| UEFI BIOS Utility<br>08/27/2024 17:40*                                                                                                  | y — EZ Mode<br>│ ⊕ English ⑦ Search(F          | 9) <u>·</u> 철: AURA(F4) 입   | ReSize BAR                                                     |                                                          |                                                                        |              |                                         |                               | 1            |
|----------------------------------------------------------------------------------------------------|------------------------------------------------|-----------------------------|----------------------------------------------------------------|----------------------------------------------------------|------------------------------------------------------------------------|--------------|-----------------------------------------|-------------------------------|--------------|
| Information<br>TUF GAMING B760M-E D4 BIO<br>Intel(R) Core(TM) 17-14700K<br>Speed: 5500 MHz<br>Memory: 131072 MB (DDR4 320               | CPU Tem<br>S Ver. 9005<br>DOMHz)               | perature<br>43°C            | CPU Core Voltage<br>1.536 V<br>Motherboard Temperature<br>28°C | EZ System Tur<br>Click the icon to<br>settings for a pov | ning<br>specify your preferred system<br>wer-saving system environment | ۱۲           | 10]キーを押す                                | F10                           |              |
| DRAM Status<br>DIMM_A1: SanMax 32768MB 32(<br>DIMM_A2: SanMax 32768MB 32(<br>DIMM_B1: SanMax 32768MB 32(<br>DIMM_B2: SanMax 32768MB 32( | 00MHz<br>00MHz<br>00MHz<br>00MHz               | Storage Information         | 508 (1000.2GB)                                                 | <                                                        | € ♦ Ĵ<br>Normal >                                                      | ま<br>"S      | たは<br>Save & Exit" を?                   | クリック                          | J            |
| X.M.P.<br>Disabled • Disabled                                                                                                    |                                                | Intel Rapid Storage<br>On   | e Technology<br>Off                                            | Choose one and d<br>Window<br>CT10001                    | s Boot Manager (M.2_1:<br>15005SD8) (1000.2GB)                         | Sa<br>Sav    | ve Changes & Reset                      | t<br>17                       |              |
| FAN Profile<br>CPU FAN<br>1132 RPM<br>CHA1 FAN<br>1047 RPM                                                                              | CPU OPT FAN<br>4591 RPM<br>CHA2 FAN<br>726 RPM | CPU FAN                     |                                                                | Controll                                                 | E IPv4 Realtek PCIe 2.5GBE Family<br>er                                |              | ou have not made any ch                 | ok Ca                         | settings.    |
|                                                                                                    |                                                | o <sup>l</sup> 30<br>QFan C | 70 J00 Trol                                                    | メ Boot Meni<br>Save & Exit(F10)                          | u(F8)<br>Advanced Mode(F7) -그                                          | ※搭<br>よ<br>す | 載されているCPUやメ<br>って表示されるメッセ<br>が、操作内容は変わり | メモリ、マザーァ<br>マージの内容が§<br>)ません。 | ドードに<br>異なりま |

万一、対象CPU搭載製品において不具合や問題が生じている場合や、BIOSアップデート作業について ご不明点がございます場合は、下記のeX.computerサポートセンターまでお問い合わせいただきます ようお願いいたします Ver.20240909a

> eX.computerサポートセンター 0505835-1093 (IPフォン) 受付時間 月~金:11:00~19:00 土日・祝:10:30~18:30 メールサポート: https://support.tsukumo.co.jp/contacts/entry